利用者用操作マニュアル

6. 抽選の申込

| <b>企</b> 空き | 照会・申込    | 2        |           |          |                                                                                                    |  |
|-------------|----------|----------|-----------|----------|----------------------------------------------------------------------------------------------------|--|
| 施設種類から探す    | 室場種類から探す | 利用目的から探す | 利用者区分から探す | んたいたいである | <ul><li>・</li><li>・</li></ul> |  |
| 体育施設        | 文化施設     |          |           |          |                                                                                                    |  |

予約の申し込みと同じように空き照会・申込から、施設の検索条件を選択します。 施設の検索方法に関しては「3. 予約の申込」の手順をご確認ください。

| 施設          | 名 複数選択可 | お知らせ | 案内 | 地図 | 本日の<br>予定 | バリアフリ-<br>設備 |
|-------------|---------|------|----|----|-----------|--------------|
| ☑ いろは総合運動公園 |         |      |    | 0  |           | Ġ.           |
| ☑ いろはスタジアム  |         |      | ß  | 0  |           | Ċ.           |
| □ 北部庭球場     |         |      |    | 0  |           | Ġ.           |
| □ 南部運動場     |         |      |    | 0  |           | Ċ.           |
| 🗌 地域体育館     |         |      |    | 0  |           | Ġ            |
| □ 学校開放(体育館) |         |      |    | 0  |           |              |
| □ 学校開放(運動場) |         |      |    | 0  |           |              |

施設選択から利用したい施設を選択し、「次へ進む」を押してください。施設は複数選択できます。

利用者用操作マニュアル

| Home > 施設選択 > 施設別空さ状況 > 時間帯別空さ状況 > 申込内容入力 > 予約完了   |                  |
|----------------------------------------------------|------------------|
| 施設別空き状況                                            |                  |
| 空き状況の照会や申込したいコマを選んで「次へ進む」ボタンを押してください。複数コマの選択ができます。 |                  |
| ▶ 表示期間                                             | コマ表示             |
| 2022/02/22 日 から 1日 0 13周期 23周期 1/4月                | ○ 空き △ 一部空き      |
|                                                    | ※ 空きなし 抽選 抽選申込可能 |
| + その他の条件で絞り込む Q 表示                                 | - 申込期間外 * 公開対象外  |
|                                                    |                  |

施設別空き状況画面が表示されます。表示したい期間を選択し、「表示」ボタンを押します。

| ♪ 表示期間                              | コマ表示    |         |
|-------------------------------------|---------|---------|
| 2022/02/22 前から 1日 (1)原用 (2)原用 (1/4日 | O 空き    | △ 一部空き  |
|                                     | × 空きなし  | 抽選申込可能  |
|                                     | - 申込期間外 | * 公開対象外 |
|                                     |         |         |
|                                     |         |         |
|                                     |         |         |
| 月曜日 火曜日 水曜日 木曜日 全曜日                 |         |         |

#### ※補足

「その他の条件で絞り込む」ボタンを押すと、表示形式の変更や時間帯・曜日で絞り込むことがで きます。

## 利用者用操作マニュアル

| いろは総合運動公園 | いろは総合運動公園     |      |      |      |      |      |      |      |      |    |
|-----------|---------------|------|------|------|------|------|------|------|------|----|
| いろはスタジアム  |               |      |      |      |      |      | く前の  | 期間   | 次の期間 | !> |
|           | 2022/4/22(全)~ | 定員   | 4/22 | 4/23 | 4/24 | 4/25 | 4/26 | 4/27 | 4/28 |    |
|           | 2022/4/22(11) | 定員   | 金    | ±    | B    | 月    | 火    | 水    | *    | 1  |
|           | 武道場           | -    | 0    | 0    | 0    | 0    | 0    | 0    | 0    | 1  |
|           | プール           |      |      | -    | -    | -    |      | -    | -    |    |
|           | 野球場           | -    | 抽選   | 抽選   | 抽選   | 抽選   | 抽選   | 抽選   | 抽選   |    |
|           | テニスコート        | 1.55 | 抽選   | 抽選   | 抽選   | 抽選   | 抽選   | 抽選   | 抽選   |    |
|           | サッカー場         | 1.5  | 抽選   | 抽選   | 抽選   | 抽選   | 抽選   | 抽選   | 抽選   |    |
|           | 体育館           | 0.28 | 0    | 0    | 0    | 0    | 0    | 0    | 0    |    |

抽選申込をしたい施設の日を選んで「次へ進む」を押してください。

複数選択できます。選択すると反転します。

※「抽選」と表示されているところが抽選申込受付中のコマとなります。

抽選申込期間外の場合は「抽選」と表示されません。

| コマ表示        |                                                                               |             |             |              |              |                  |              |                 |              |             |   |
|-------------|-------------------------------------------------------------------------------|-------------|-------------|--------------|--------------|------------------|--------------|-----------------|--------------|-------------|---|
| ○ 空きあり △ 施設 | していていていた。 とうし くうし しんしゅう しんしん しんしゅう しんしん しんしゅう しんしん しんしゅう しんしん しんしゅう しんしん しんしん | 抽           | 選 抽選申       | 込可能          | - 申;         | 込期間外             |              | 利用時間            | 外            |             |   |
| < 施設一覧を閉じる  |                                                                               |             |             |              |              |                  |              |                 |              |             |   |
| いろは総合運動公園   |                                                                               | 태사파         |             |              |              |                  |              |                 |              |             |   |
|             | いろは総合連盟                                                                       | 卽公園         |             |              |              |                  |              |                 |              | •           |   |
|             | 2022年4月23日(土)                                                                 | 9:00        | 10:00       | <b>11:00</b> | <b>12:00</b> | 13:00<br>(0/1)   | <b>14:00</b> | <b>15:00</b>    | <b>16:00</b> | 17:00       |   |
|             | 7=                                                                            | trh:32      | 10,11       | 10,11        | +++:22       | (0/ 1/)<br>th288 | +++220       | (07 17)<br>this | th:22        | (0/ 1)      | > |
|             |                                                                               | (0/1)       | 10/1)       | 他进           | (0/1)        | (0/1)            | (0/1)        | (0/1)           | (0/1)        | (0/1)       |   |
|             | テニスコート Dコート                                                                   | 抽選          | 抽選          | 抽選           | 抽選           | 抽選               | 抽選           | 抽選              | 抽選           | 抽選          |   |
|             |                                                                               | (0/1)       | (0/1)       | (0/1)        | (0/1)        | (0/1)            | (0/1)        | (0/1)           | (0/1)        | (0/1)       |   |
|             | 2022年4月24日(日)                                                                 | 9:00        | 10:00       | 11:00        | 12:00        | 13:00            | 14:00        | 15:00           | 16:00        | 17:00       |   |
|             | 7                                                                             | 抽選<br>(0/1) | 抽選<br>(0/1) | 抽選<br>(0/1)  | 抽選<br>(0/1)  | 抽選<br>(0/1)      | 抽選<br>(0/1)  | 抽選<br>(0/1)     | 抽選<br>(0/1)  | 抽選<br>(0/1) |   |
|             | テニスコート Bコート                                                                   | 抽選          | 抽選          | 抽選           | 抽選           | 抽選               | 抽選           | 抽選              | 抽選           | 抽選          |   |
|             | 4                                                                             |             |             |              | 1            |                  | 1            |                 |              | •           |   |

時間帯別空き状況画面が表示されます。利用する時間帯を選択し、「次へ進む」ボタンを 押してください。複数選択できます。選択すると色が反転します。

利用者用操作マニュアル

| 山口の一日日日             | □ 利用日                  | (1) 阿田市    |  |  |
|---------------------|------------------------|------------|--|--|
| いつは応口理動公園アーク        | ロート 2022/4/23(工)       | 9:00~11:00 |  |  |
| 室場数 必須 家場数を入力してください | )利田可能客爆数(+4)商          | 7° d       |  |  |
| 1000000             | 10 小山口 1月6 王 勿致(1644)田 | (70        |  |  |
| 1                   |                        |            |  |  |
| 圓 施設                | ڨ 利用日                  | ⑤ 時間帯      |  |  |
| いろは総合運動公園 テニス       | スコート 2022/4/24(日)      | 9:00~11:00 |  |  |
| 室場数 必須              |                        |            |  |  |
| 室場数を入力してください        | い。利用可能室場数は4面           | です。        |  |  |
| 1                   |                        |            |  |  |
|                     |                        |            |  |  |

室場数指定画面が表示されます。室場数を入力し、「次へ進む」ボタンを押してください。 ※施設・室場によって表示されない場合があります。

利用者用操作マニュアル

|   |                                                                                                    | ▲ すべてを閉 |
|---|----------------------------------------------------------------------------------------------------|---------|
| ~ | 刊用日     ① 時間帯     団 施設     ¥ 施設使用料     は 当選希望順位       2022/4/23(土)     9:00~11:00     いろは総合運動公園テニスコート     600 円     1 | × 削隊    |
|   | 利用目的       必須         施設を利用する目的を選んでください。         硬式テニス       軟式テニス                                                    |         |
|   | 利用人数 2011<br>0                                                                                                    |         |
|   | ■ この予約の内容を2件目以降にコピーする                                                                                                 |         |
| ~ | ○ 時間帯     団 施設     ¥ 施設使用料     ↓↓ 当道希望順位       2022/4/24(日)     9:00~11:00     いろは総合運動公園 テニスコート     600 円     2       | ×削隊     |
|   | <b>利用目的 <a>201</a></b><br>施設を利用する目的を選んでください。                                                                          |         |
|   | ○ 硬式テニス ○ 軟式テニス                                                                                                    |         |
|   | 利用人数 診測                                                                                                    |         |

予約の詳細申請が行えます。申込に必要な項目を入力してください。 必須と表示されている項目は必ず入力してください。 入力が終わったら「申込」ボタンを押します。

| 匪施    | G ¥ 施設使用料 1: 当選希望順位 |    |
|-------|---------------------|----|
| ) いろは | ✓ 確認                | ×  |
| ください。 | この内容で申込します。よろしいですか? |    |
| 式テニス  | いいえ                 | はい |
|       |                     |    |

確認メッセージが表示されるので「はい」を押してください。

# 日南市公共施設予約システム 利用者用操作マニュアル

|                            |         | 日期法              | 内容を印刷         |
|----------------------------|---------|------------------|---------------|
|                            |         |                  | נייירום ברניי |
| 圓 施設                       |         |                  |               |
| いろは総合運動公園 テニスコート           |         |                  |               |
| □ 利用日 ① 時間帯                | ¥ 施設使用料 | ↓↓ 当選希望順位        |               |
| 2022/ 4/23 (土) 9:00 ~11:00 | 600 円   | 1                |               |
|                            |         |                  |               |
| 利用目的    利用人数               |         |                  |               |
| 硬式テニス 2人                   |         |                  |               |
| 圓 施設                       |         |                  |               |
|                            |         |                  |               |
| □ 利用日 ① 時間帯                | ¥ 施設使用料 | ↓ 当 当 当 通希 望 順 位 |               |
| 2022/ 4/24 (日) 9:00 ~11:00 | 600 円   | 2                |               |
|                            |         |                  |               |
| 利用目的  利用人数                 |         |                  |               |
| 硬式テニス 2人                   |         |                  |               |

抽選申込完了画面が表示されます。

- 7. 抽選申込の確認・取消
  - 7-1. 抽選申込の確認

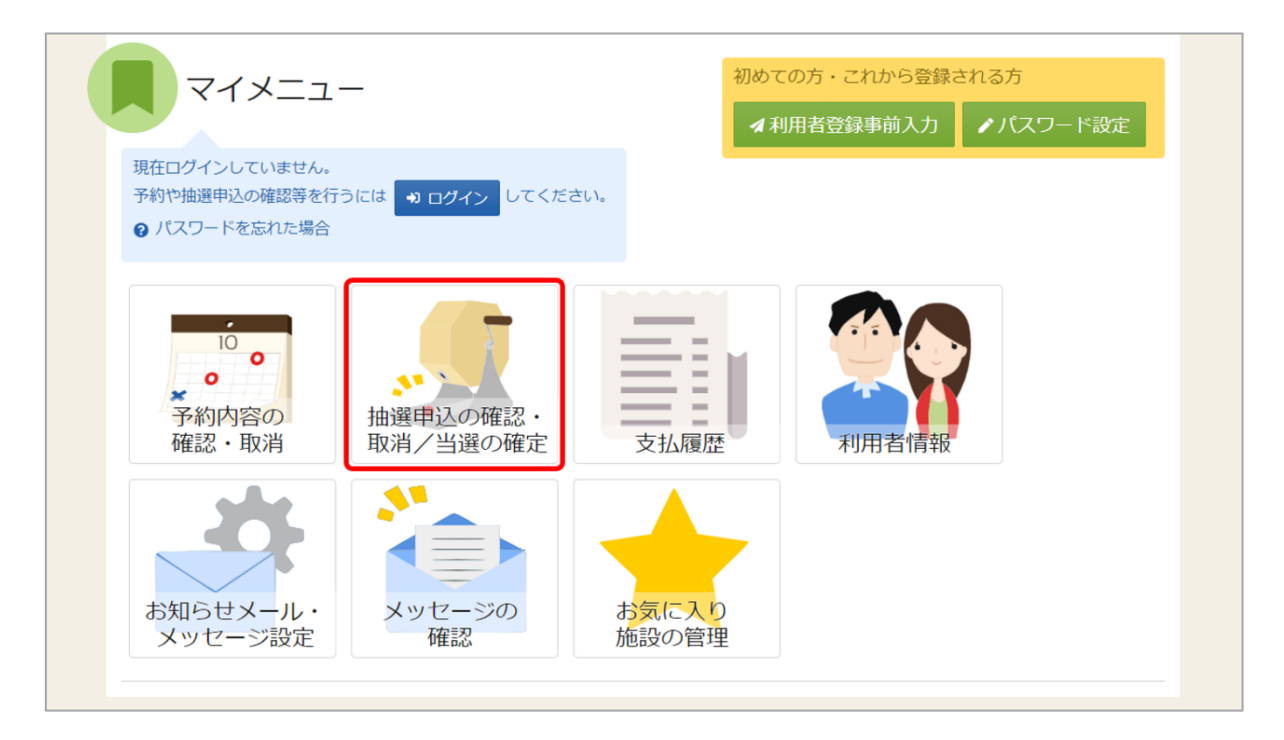

マイメニューの「抽選申込の確認・取消/当選の確定」を押してください。

| ログイン<br>利用表のトバスワードを入力して「ログイン」ボタンを押してください |       |                           |           |
|------------------------------------------|-------|---------------------------|-----------|
| ▲ 利用者ID                                  | iroha |                           |           |
| 🔧 パスワード                                  | ••••• |                           | 0         |
|                                          |       | ❷ パスワードを忘れた場合や、パスワード設定はこち | らから       |
|                                          |       |                           |           |
|                                          |       |                           |           |
|                                          |       |                           |           |
|                                          |       |                           |           |
|                                          |       | く 前に                      | 涙る 🚽 ログイン |

利用者 ID とパスワードを入力し、「ログイン」ボタンを押してください。 ※既にログインしている場合は、表示されません。

| Home > 抽選申込の確認・取消/当選確定メニュー                                    |       |
|---------------------------------------------------------------|-------|
| 抽選申込の確認・取消/当選確定メニュー                                           |       |
| ご利用になるサービスを選んでください。                                           |       |
| <ul> <li>抽選申込の<br/>確認・取消</li> <li>抽選結果確認・<br/>当選確定</li> </ul> |       |
|                                                               |       |
|                                                               |       |
|                                                               |       |
|                                                               |       |
|                                                               |       |
|                                                               |       |
| ★ 一番上へ ★ Homeに戻る                                              | く前に戻る |
|                                                               |       |

抽選確認・取消/当選確定メニューが表示されるので「抽選申込の確認・取消」を選択してください。

| Home > 抽遺申込の確認・取消/当遺確定メニュー > 抽選申込の確認・取消 > 抽選申込 取消完了          |                     |
|--------------------------------------------------------------|---------------------|
| 抽選申込の確認・取消                                                   |                     |
| 抽選申込の取消を行う場合は取り消す抽選申込の「選択」ボタンを選択し、「取消」ボタンを押してください。(複数選択できます。 | )                   |
|                                                              | 日一覧を印刷              |
|                                                              | 1↓ 並び順 ○ 利用日順 ○ 施設順 |
|                                                              |                     |
| 申达期間中                                                        |                     |
| ▶ 圓 施設 📋 利用日 🕐 時間帯 🔰 当選希望順位                                  | 2210                |
| └──」いろは総合運動公園 野球場 A面 2022/5/1(日) 9:00~ 12:00 1               | × 選択                |
| ¥ 施設使用料 料金区分 利用目的 利用人数                                       |                     |
| 2.100 円 固定料金(市内) 野球 12 人                                     |                     |
|                                                              |                     |
| 曲以開閉中                                                        |                     |
| ● 那時間一部 11 当避希望順位                                            |                     |
| いろは総合運動公園 野球場 B面 2022/5/1(日) 9:00~ 12:00 2                   | × 選択                |
|                                                              |                     |
|                                                              |                     |
|                                                              |                     |
|                                                              |                     |
|                                                              |                     |
| ★ 一番上へ  A Homeに戻る                                            | く前に戻る 面取消           |

上図赤枠の矢印を押すと抽選予約の詳細が表示されます。

## 7-2. 抽選申込の取消

| 拙選甲込の唯認・取用/ 当選唯正メニュー                         |               |
|----------------------------------------------|---------------|
| ご利用になるサービスを選んでください。                          |               |
| 抽選申込の       抽選結果確認・         強認・取消       当選確定 |               |
|                                              |               |
|                                              |               |
|                                              |               |
|                                              |               |
|                                              |               |
|                                              |               |
| ★ 一番上へ A Homeに戻る                             | <b>く</b> 前に戻る |

マイメニューの「抽選申込の確認・取消/当選の確定」を選択し、抽選申込の確認・取消を 押してください。

|       |                 |             |             |           | 14 並び順 • 利用日順 • 施設順 |
|-------|-----------------|-------------|-------------|-----------|---------------------|
| 申     | 这期間中            |             |             |           |                     |
| ✓ III | 施設              | 📋 利用日       | ① 時間帯       | ↓1 当選希望順位 | 2210                |
| U12   | ろは総合運動公園 野球場 A面 | 2022/5/1(日) | 9:00~ 12:00 | 1         | × 選択                |
| 申)    | 込期間中            |             |             |           |                     |
| ✓ III | 施設              | Ё 利用日       | ① 時間帯       | ↓ 当選希望順位  | 22 10               |
| いる    | ろは総合運動公園 野球場 B面 | 2022/5/1(日) | 9:00~ 12:00 | 2         | ×」選択                |
|       |                 |             |             |           |                     |

取消を行いたい抽選申込の「取消」を選択し「取消」ボタンを押してください。 複数の抽選申込を選択できます。

|     | ✔ 確認                | ×      | 並び順 |
|-----|---------------------|--------|-----|
|     | 抽選申込を取消します。よろしいですか? |        |     |
| 場 A |                     | いいえ はい |     |
|     |                     |        |     |

確認メッセージが表示されるので「はい」を押してください。

|              |                         | -              |          | 日 一覧を印刷 |
|--------------|-------------------------|----------------|----------|---------|
|              |                         | (Ŭ 時間帯 ↓       | ; 当選希望順位 |         |
| いつは総合理動公園    | 』 ヨリュ环-场 A 山 2022/5/1(日 | ∃) 9:00~ 12:00 | I        |         |
| ¥ 施設使用料 料金区分 | 利用目的利用人                 | 数              |          |         |
| 2,100 円 固定料  | 金(市内) 野球 12人            |                |          |         |
|              |                         |                |          |         |
|              |                         |                |          |         |
|              |                         |                |          |         |
|              |                         |                |          |         |
|              |                         |                |          |         |
|              |                         |                |          |         |
|              |                         |                |          |         |
|              |                         |                |          |         |

抽選申込取消完了画面が表示されます。

7-3. 抽選結果の確認

| Home > 植選申込の確認・取消/当該確定メニュー<br>抽選申込の確認・取消/当選確定メニュー<br>ご利用になるサービスを選んでください。 |        |
|--------------------------------------------------------------------------|--------|
| 抽選申込の       抽選結果確認・         確認・取消       当選確定                             |        |
|                                                                          |        |
| ★ 一番上へ 常 Homeに戻る                                                         | く 前に戻る |

マイメニューの「抽選申込の確認・取消/当選の確定」を選択し、「抽選結果確認・当選確定」を 押してください。

| Home > 抽選申込の確認・取消/当 | 「遺確定メニュー > 抽選結果の確認・当遺確定 > 抽選結果の確認・当選確定 当遺確定完了 |                     |
|---------------------|-----------------------------------------------|---------------------|
| 抽選結果の確認             | ・当選確定                                         |                     |
| 抽選結果一覧から、確定または      | 辞退を選択し、「変更」ボタンを押してください。(複数選択できます。)            |                     |
|                     |                                               | 🔒 一覧を印刷             |
| いろは総合運動公園           | ✓ すべて開く                                       |                     |
|                     | いろは総合運動公園                                     | ● 受付締切日時            |
|                     |                                               | 2022/2/19 (土) 00:00 |
|                     | 当題 🏆                                          |                     |
|                     | ✓ 囲 施設 前 利用日 ① 時間帯                            |                     |
|                     | いろは総合運動公園 テニスコート 2022/4/3(日) 9:00~10:00       |                     |
|                     | 落道                                            |                     |
|                     | ✓ <u>問</u> 施設 前利用日 ③ 時間帯                      |                     |
|                     | いろは総合運動公園 テニスコート 2022/4/4(月) 9:00 ~ 10:00     |                     |
|                     | 浅波                                            |                     |
|                     | ✓ Ⅲ 施設 前 利用日 ③ 時間帯                            |                     |
|                     | いろは総合運動公園 テニスコート 2022/4/5(火) 9:00 ~ 10:00     |                     |
|                     |                                               |                     |
|                     |                                               |                     |
| ★ 一番上へ              | melに戻る                                        | < 前に戻る ✓ 変更         |

抽選結果の一覧が表示されます。